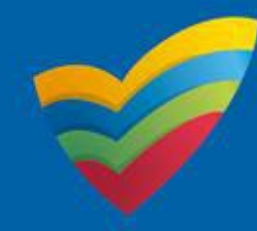

## Submitting Additional Documentation using the NQA ITS Public Portal

Additional documentation can be lodged for forms that fall under the following circumstances: Applications with a status of one of the following —

- Awaiting Payment
- $\circ \quad \text{Awaiting Information} \quad$
- $\circ$  Received
- o Under Assessment
- o Application incomplete (Provider Approval)
- Under validation (Service Approval)
- Application incomplete (Service Approval)

## Process for Submitting Additional Documentation

1. Log into your portal account and select the related *Service* or *Provider*, then click **Submitted Forms**.

|                         | Saved Forms   | Invoices        | Re-open Serv | vice Bulk Closu                       | re Register S                  | earch      |
|-------------------------|---------------|-----------------|--------------|---------------------------------------|--------------------------------|------------|
|                         |               |                 |              |                                       |                                |            |
| ·····                   |               |                 |              |                                       |                                |            |
| ervices                 |               |                 |              |                                       |                                |            |
| Service ID              | Service Name  |                 | State        | Service Type                          | Status                         | CCS Status |
|                         | _             |                 |              | Centre-Based Care                     | Approved                       |            |
|                         |               |                 |              | Centre-Based Care                     | Approved                       |            |
|                         |               |                 |              | Family Day Care                       | Approved                       |            |
|                         |               |                 |              |                                       |                                |            |
|                         |               |                 |              |                                       |                                |            |
| Add Service             | New Forms     | Submitted Forms | Incident     | Complaint                             | Manage Users                   |            |
| View All Services(21)   |               |                 |              |                                       |                                |            |
|                         |               |                 |              |                                       |                                |            |
|                         |               |                 |              |                                       |                                |            |
|                         |               |                 |              |                                       |                                |            |
|                         |               |                 |              |                                       |                                |            |
| roviders                |               |                 |              |                                       |                                |            |
| roviders                |               |                 |              |                                       |                                |            |
| roviders<br>Provider ID | Provider Name |                 | State        | Provider Type                         | Status                         | CCS Status |
| roviders<br>Provider ID | Provider Name |                 | State        | Provider Type                         | Status<br>Approved             | CCS Status |
| roviders<br>Provider ID | Provider Name | • · · · · · ·   | State        | Provider Type<br>In Scope<br>In Scope | Status<br>Approved<br>Approved | CCS Status |
| roviders<br>Provider ID | Provider Name |                 | State        | Provider Type<br>In Scope<br>In Scope | Status<br>Approved<br>Approved | CCS Status |

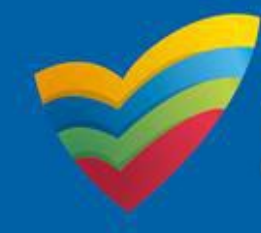

2. On the next page you will be presented with the option of *Application* or *Notification* to select.

By default, the system selects Notification.

Select **Application** instead to view Applications that you have submitted.

| MyDetails | Help |                                               | Tester 7777 →   Log Out |  |  |
|-----------|------|-----------------------------------------------|-------------------------|--|--|
|           |      |                                               |                         |  |  |
|           |      | Application  Notification                     | 0 record(s)             |  |  |
|           |      | No records match the search criteria entered. |                         |  |  |

3. A list of all application forms that have been submitted will appear. Forms that meet the criteria allowing additional documentation have the **Add** option available.

| <ul> <li>Application</li> </ul> | O Notification          |                                                  |                       |                   |                 |                             |
|---------------------------------|-------------------------|--------------------------------------------------|-----------------------|-------------------|-----------------|-----------------------------|
| Application                     | Process                 |                                                  |                       |                   |                 |                             |
| \$<br>Awaiting Pa               | yment Application       | Received Awaiting Information                    | Q<br>Under Assessment | Cor               | npleted         |                             |
| Status Inde                     | ex                      |                                                  |                       |                   |                 |                             |
|                                 |                         |                                                  |                       |                   |                 |                             |
| Actio                           | on Required 🏼 🎦 Applica | ation Received In Progress Completed             | 1                     |                   |                 | 7 moord(s)                  |
|                                 |                         |                                                  |                       |                   |                 | r record(s)                 |
| Identifier                      | Regarding               | Туре                                             | Status                | Submitted<br>Date | Submitted<br>By | Additional<br>Documentation |
| APP-50026143                    | SLim Kidz Kottage       | Application for Amendment of Service<br>Approval | Complete              | 14/07/2023        | Bhavana<br>Puri |                             |
| APP-50024535                    |                         | Application for Amendment of Service<br>Approval | Complete              | 16/05/2023        |                 |                             |
| APP-50024532                    |                         | Application for Amendment of Service<br>Approval | Complete              | 16/05/2023        |                 |                             |
| APP-50022826                    |                         | Application for Service or Temporary<br>Waiver   | Under<br>Assessment   | 24/11/2022        |                 | Add                         |
| APP-50021610                    |                         | Application for Service or Temporary<br>Waiver   | Awaiting<br>Payment   | 22/07/2022        |                 | Add                         |
| APP-50021497                    |                         | Application for Amendment of Service<br>Approval | Received              | 01/02/2022        |                 | Add                         |
| ADD 50020000                    |                         |                                                  |                       |                   |                 |                             |

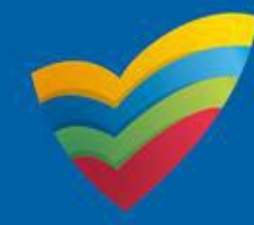

4. On the page that follows, select your document to upload, then enter a description. At that point the **Upload** button will show – click on it.

| Additio          | onal Documentation                                                                                                    |
|------------------|----------------------------------------------------------------------------------------------------|
| Please<br>APP-50 | e attach any additional documentation you wish to supply that relates to:<br>0025197 (Service Approval) for North South - It's a Kid's Life (070623)                                                                                               |
| 1                | NOTE:<br>• The following file types are accepted for upload: .doc, .docx, .pdf, .bmp, .gif, .jpg, .jpeg, .png, .tiff, .rtf, .xls, .xlsx, .csv<br>• The file size should not exceed more than 20MB.<br>• A file description is required for upload. |
| 1                | File Upload<br>It's a Kid's Life Service - Street views of premises.pdf × Remove                                                                                                    |
| 2                | Document Description *<br>It's a Kid's Life - Street views of surrounding premises                                                                                                    |
| 3                | Upload Delete                                                                                                    |
|                  | Cancel Submit                                                                                                    |

Once the document is uploaded it will appear in a table below the upload button. Select the document and click **Submit** to submit the document to be attached to your previously submitted form.
 Additional Documentation

| • The<br>• The<br>• A fili<br>File Upload<br>Document I | following file types are accepted for upload: .doc, .docx, .pdf, .bmp, .<br>file size should not exceed more than 20MB.<br>e description is required for upload.<br>Select<br>Description<br>enter file description - | gif, .jpg, .jpeg, .png, .tiff, .rtf, .xls, .xlsx, .csv |
|---------------------------------------------------------|----------------------------------------------------------------------------------------------------|--------------------------------------------------------|
| Calast                                                  | Delete                                                                                                    | Document Description                                   |
| Select                                                  |                                                                                                    |                                                        |

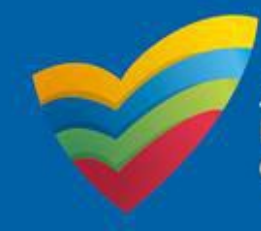

6. Wait for the *Submission in progress* loading bar.

| MyDetails He | elp |                                                                                                    |                                                                                                    | Tester 7777 +   Log                                                 | Out   |
|--------------|-----|----------------------------------------------------------------------------------------------------|----------------------------------------------------------------------------------------------------|---------------------------------------------------------------------|-------|
|              |     | Additional Docu<br>Please attach an<br>APP-50025197 (<br>NOTE:<br>• The                                                                                           | mentation<br>y additional documentation you wish to supply that relates to:<br>Service Approval) for North South It's a Kid's Life (070623)<br>following file types are accepted for upload; .doc, .dock, .pdf, | Submission in progress                                              |       |
|              |     | The file size should not exceed more than 20MB.     A file description is required for upload.      File Upload      Select      Document Description      Delete |                                                                                                    |                                                                     |       |
|              |     | Select                                                                                                    | Name                                                                                                    | Document Description                                                |       |
|              |     |                                                                                                    | It's a Kid's Life Service - Street views of premises.pdf                                                                                                    | It's a Kid's Life - Streets views of areas surrounding the premises |       |
|              |     |                                                                                                    |                                                                                                    | Cancet St                                                           | ıbmit |

7. Upon successful submission you will get the following confirmation message:

| Thank you.<br>Your additional docur | mentation has been submitted successfully and a confirmation email has been sent to you. |
|-------------------------------------|------------------------------------------------------------------------------------------|
| ок                                  |                                                                                          |

8. Check the email inbox associated with your portal account for the confirmation email. This will acknowledge the receipt of your submitted document.

| NQA ITS - Receipt of Additional Documentation Index ×                                                                                                    |                        |   | ð | Ľ   |
|----------------------------------------------------------------------------------------------------|------------------------|---|---|-----|
| nqaits@acecqa.gov.au<br>to me *                                                                                                    | 10:24 AM (2 hours ago) | ☆ | ¢ | :   |
| This is an automated email to acknowledge your submission of additional documentation for:                                                                                                    |                        |   |   |     |
| APP-50025611 Service Approval for SE-50012877 - North South - It's a Kid's Life                                                                                                    |                        |   |   |     |
|                                                                                                    |                        |   |   |     |
| Kind Regards                                                                                                    |                        |   |   |     |
| National Quality Agenda IT System                                                                                                    |                        |   |   |     |
| This message has been automatically generated. Please do not reply to this email.<br>Enquiries: For any enquiries regarding the progress of your applications, progress of notifications or any general enquiries please contact the relevant                                                                                                    | Regulatory Authority.  |   |   |     |
| This communication (including any attachments) is confidential and may be legally privileged. It is intended solely for the addressee(s). Access to this email by anyone else is unauthorised. If you have received this communication in error, please notify us immediately via email <u>here</u> , then delete this email and destroy any copies of it. If you are not the intended recipient, any disclosure, copying, distribution or any action taken or omitted to be taken in reliance on it, is prohibited and may be unlawful. ACECQA cannot guarantee that e-mail communications are secure or error-free, as information could be intercepted, corrupted, amended, lost, destroyed, arrive late or incomplete, or contain viruses. |                        |   |   | you |